### 湛江市建筑工人管理服务信息平台分账管理模块

### 操作指南

1. 打开 360 浏览器,在网址中输入 http://www.zjzhgd.cn,登陆湛江市建筑工人管理服务 信息平台:

| 🕢 湛江市建筑工人管理服务信息                                                                                                    | 平台                             |                     |      |
|----------------------------------------------------------------------------------------------------|--------------------------------|---------------------|------|
| and a state of the state of the |                                |                     |      |
|                                                                                                    |                                | 用户登录 LOGIN          |      |
|                                                                                                    |                                | 回 项目 血 企业 同 监管 の 平台 |      |
|                                                                                                    |                                | 凹项目登陆               |      |
|                                                                                                    |                                | A 登录账号              |      |
|                                                                                                    |                                | ▲ 登录密码              |      |
|                                                                                                    | <u> </u>                       | 登录                  |      |
|                                                                                                    |                                | 项目申报                |      |
|                                                                                                    |                                |                     |      |
|                                                                                                    | - 19 C.L C.L C. M.C. M.C. M.C. | Citrio Contraction  | 1 69 |

2. 在"用户登陆 LOGIN"窗口点击"项目",然后输入项目账号和密码登陆:

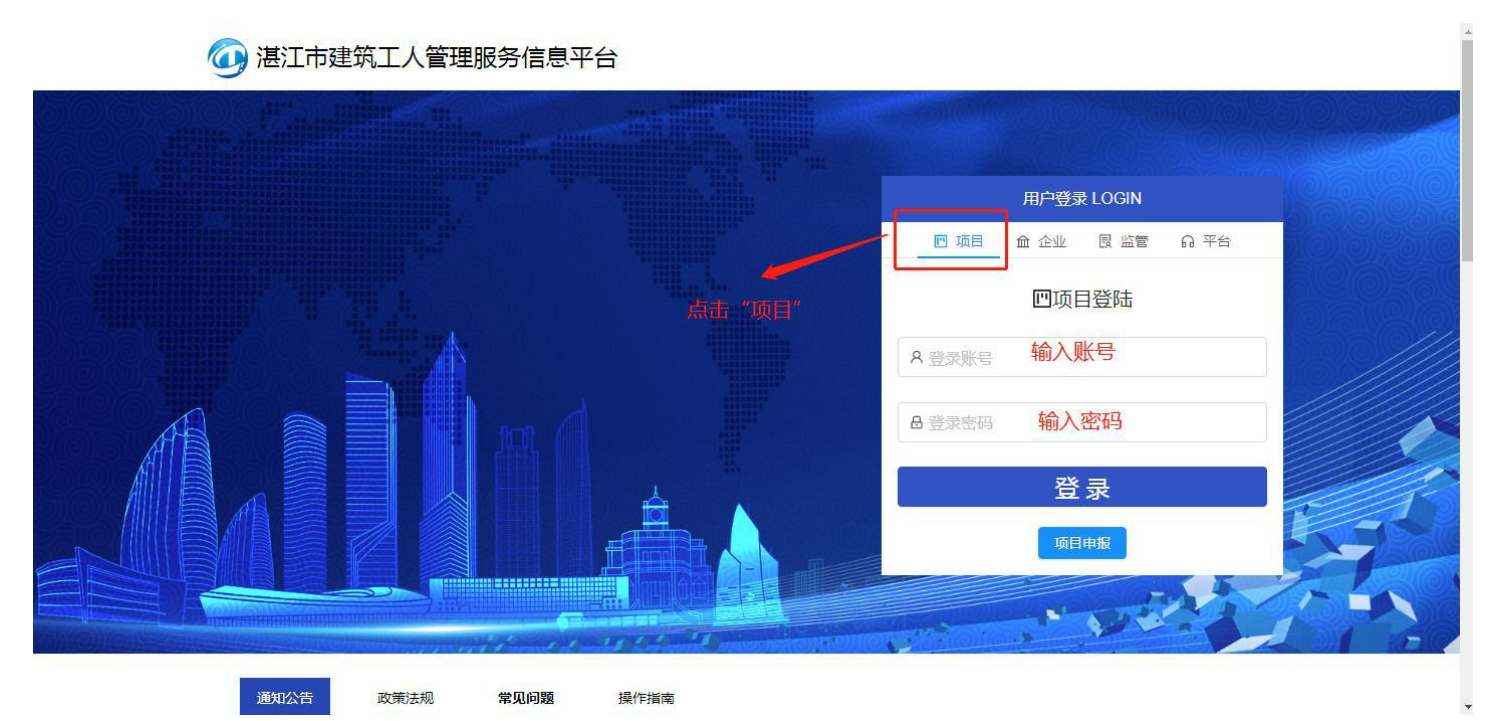

| 🙋 湛江市建   | <b>赴筑工</b> 。 | 人管理服务信息平台       |          |           |       | Q          | 🥑 接口测试项目超级管理员 |
|----------|--------------|-----------------|----------|-----------|-------|------------|---------------|
| ② 平台看板   |              | △ / 平台看板        |          |           |       |            |               |
| 四 项目分布   |              | 平台看板            |          |           |       |            |               |
| 命 企业管理   | *            |                 |          |           |       |            |               |
| 四 项目管理   |              | 作业工人统计          | 现场管理人员统计 | 建筑项目负责人统计 | 年龄段统计 |            |               |
| A 实名管理对象 |              |                 |          |           |       |            | _             |
| A、劳务管理   | ~            | (FEVETA         | 管理人员     | 项目负责人     |       |            |               |
| 田 考勤管理   |              |                 |          | 0.0       |       |            |               |
| 血 分账管理   | ^            |                 |          |           |       |            |               |
| 工资专户管理   |              | 项目施工进度统计        |          |           | 性别统计  |            |               |
| 保证金管理    |              | 1               |          |           |       |            |               |
| 工资拨付款管理  |              | 上十"八副签册"        |          |           |       |            |               |
| 工资管理     |              | <b>吊山 万</b> 城官埋 |          |           | 2     | 至场人数<br>2人 |               |
| 工资附件表    |              | o               | ■ 挖土阶段   |           |       |            | • 男<br>• 女    |

# 3. 登陆账号后, 在左边功能界面点击"分账管理":

## 4. 点击"工资专户管理",新增工资专户信息:

| 🙋 湛江市建   | 筑工人管理服务信息平台                                  | 🗘 💿 接口测试项目超级管理员 |
|----------|----------------------------------------------|-----------------|
| ② 平台看板   | ☆ / 分账管理 / 工資专户管理                            |                 |
| 四 项目分布   | 工资专户管理                                       |                 |
| 命 企业管理   | · ·                                          |                 |
| 四 项目管理   | 项目名称: 项目名称 Q 査询 C 重置                         |                 |
| A 实名管理对象 | · · · · · · · · · · · · · · · · · · ·        |                 |
| み 劳务管理   | 项目名称      开户单位      银行名称      支行名称      账户名称 | 账户号码 操          |
| 囲 考勤管理   |                                              | >               |
| 血 分账管理   |                                              |                 |
| 工资专户管理   | · · · · · · · · · · · · · · · · · · ·        |                 |
| 保证金管理    |                                              |                 |
| 工资拨付款管理  | 点击"工资专户管理"                                   |                 |
| 工资管理     |                                              |                 |
| 工资附件表    |                                              |                 |

5. 点击"新增工资专户"后,进入"工资专户信息"填写页面:

注: 请填写正确的信息。

填写完成后点击保存。

| 🕢 湛江市建筑1   |                                                                                          | 🏠 🛛 💮 接口测试项目超级管理员 |
|------------|------------------------------------------------------------------------------------------|-------------------|
| ◎ 平台看板     | ☆ / 分账管理 / 新増工役专户信息                                                                      |                   |
| 四 项目分布     | 工资专户管理                                                                                   |                   |
| ☆ 企业管理 ~   | LANE PAGE                                                                                |                   |
| 四 项目管理     | 工资专户信息                                                                                   |                   |
| ○ 次名管理対象 → | *新鳳頃目: JT07590215-接口劇試项目 选择所属项目 > 开户单位: 读输入开户单位: 读输入开户单位: 读输入开户单位: 读输入开户单位: 读输入开户单位: 计算机 | 填写开户单位,如"xx工程公司"  |
| ☆ 劳务管理 →   | 专户开户行: 选择专户开户行 > 开户支行: 请输入开户支行                                                           | 填写开户支行            |
| 田 考勤管理 ·   | 账户名称: 请输入 <b>填写账户名称,如"XX工程公司XX项目工人工资支付专用户"</b> 账户号码: 请输入账户号码                             | 填写账户号码            |
| 血 分账管理 ·   |                                                                                          |                   |
| 工资专户管理     |                                                                                          |                   |
| 保证金管理      |                                                                                          |                   |
| 工资拨付款管理    |                                                                                          |                   |
| 工资管理       |                                                                                          |                   |
| 工资附件表      |                                                                                          |                   |
| ∂ 关于我们     | 填写完毕后点击保存                                                                                |                   |
|            |                                                                                          |                   |
|            |                                                                                          |                   |
|            | R t                                                                                      |                   |
|            |                                                                                          |                   |

## 下图为填写样例:

| 🙋 湛江市建筑1   | [人管理服务信息平台                                           | Φ | 🔵 接口測試项目超级管理员 |
|------------|------------------------------------------------------|---|---------------|
| ◎ 平台看板     | ☆ / 分影管理 / 工资专户管理 / 新常工资工资专户信息                       |   |               |
| 四 项目分布     | 工资专户管理                                               |   |               |
| ☆ 企业管理 ~   |                                                      |   |               |
| □ 项目管理     | 工资专户信息                                               |   |               |
| ♀ 实名管理对象 → | *所属项目: JT07590215-接口购出项目 / 开户单位: 长航发展工程公司            |   |               |
| み 劳务管理 🗸 👻 | 专户开户行:中国农业银口                                   开户支行: |   |               |
| 田 考勤管理 ~   | 账户名称 长机泼展工程公司海边沙项目工人工资支付专用户 账户号码: 1111111111111      |   |               |
| 血分账管理 ·    |                                                      |   |               |
| 工资专户管理     |                                                      |   |               |
| 保证金管理      |                                                      |   |               |
| 工资拨付款管理    |                                                      |   |               |
| 工资管理       | 图中所填信息仅是举例示范,项目需按照实际银行账户信息填写                         |   |               |
| 工资附件表      |                                                      |   |               |
| ∂ 关于我们     |                                                      |   |               |
|            | 丁溶专户信息填写完后占击保存                                       |   |               |
|            |                                                      |   |               |
|            |                                                      |   |               |
|            | 保存                                                   |   |               |

填写完成信息点击保存后,会产生此条记录,如需修改,可直接点击"修改"。修改完成 再保存。

| 🕢 湛江市建筑1             | C人管 | 管理服务信息平台        |              |           |        |                            | ¢            | 🔵 接口测试项目超级管理员 |
|----------------------|-----|-----------------|--------------|-----------|--------|----------------------------|--------------|---------------|
| ② 平台看板               | 6   | / 分账管理 / 工资专户管理 |              |           |        |                            |              |               |
| 囚 项目分布               | Г   | 资专户管理           |              |           |        |                            |              |               |
| ☆ 企业管理 ✓             |     |                 |              |           |        |                            |              |               |
| 四 项目管理               |     | 项目名称: 项目名称      | く査           |           |        |                            |              |               |
| A 实名管理对象 ~           |     | + 新增工资专户        |              |           |        |                            |              |               |
| A、劳 <del>务管理</del> → |     | 项目名称            | 开户单位         | 银行名称      | 支行名称   | 账户名称                       | 账户号码         | 操作            |
| 田 考勤管理 🛛 🗸 🗸         |     | 接囗测试项目          | 长航发展工程公司     | 中国农业银口    | 湛江海暴支行 | 长航发展工程公司海心沙项<br>目工人工资支付专用户 | 111111111111 | ◎ 修改          |
| 血 分账管理 ·             |     | 4               | 1            |           |        |                            |              |               |
| 工资专户管理               |     |                 |              |           |        |                            | 共1祭记录 < (    | 1 10 奈/页 >    |
| 保证金管理                |     |                 | •            |           |        |                            | - /          |               |
| 工资拨付款管理              |     |                 | 工资专户信息填写完毕,点 | 击保存后系统产生此 | 条记录    |                            |              |               |
| 工资管理                 |     |                 |              |           |        |                            |              |               |
| 工资附件表                |     |                 |              |           |        | 点击此处可                      | J以对工资专户信     | 息进行修改         |
| ə 关于我们               |     |                 |              |           |        |                            |              |               |
|                      |     |                 |              |           |        |                            |              |               |
|                      |     |                 |              |           |        |                            |              |               |
|                      |     |                 |              |           |        |                            |              |               |
|                      |     |                 |              |           |        |                            |              |               |

6. 保证金管理

点击左边菜单"保证金管理"后,会弹出工资保证金附件表,点击新增工资保证金进入: 工资保证金信息"页面。

| 🙋 湛江市建筑          | 工人管理服务信息平台       |                |               | 🗘 💿 接口測試项目超級管理员     |
|------------------|------------------|----------------|---------------|---------------------|
| ② 平台看板           | △ / 分账管理 / 工资保证金 |                |               |                     |
| 四 项目分布           | 工资保证金附件表         |                |               |                     |
| ☆ 企业管理 ~         |                  |                |               |                     |
| 🕅 项目管理           | 项目名称:项目名称        | Q 查询 C 1       | 重要            |                     |
| A 实名管理对象 ~       | + 新增工资保证金        |                |               |                     |
| ぬ 劳务管理 ∽         | ų į              | 目名称            | 工资保证金附件数      | 操作                  |
| □ 考勒管理 ~         | 接口               | 测试项目           | 3             | ◎ 附件                |
| 血 分 <b>账管理 へ</b> |                  |                |               | #1条记录 < 1 > 10条(面 > |
|                  |                  |                |               |                     |
| 保证金管理            |                  |                |               |                     |
| 工资拨付款管理          |                  | 步骤2:点击新增工资保证金进 | 注入"工资保证金信息"页面 |                     |
| 工资管理             |                  |                |               |                     |
| 工资附件表            | 步骤1:点击保证金管理      |                |               |                     |
| ∂ 关于我们           |                  |                |               |                     |
|                  |                  |                |               |                     |
|                  |                  |                |               |                     |
|                  |                  |                |               |                     |
|                  |                  |                |               |                     |

| 🕢 湛江市建筑工        | 人管理服务信息平台                  | 🇘 🕘 接口魏武项目超级管理员                                |
|-----------------|----------------------------|------------------------------------------------|
| ② 平台看板          | △ / 分账管理 / 新増工资保证金         |                                                |
| 四 项目分布          | 工资保证金                      |                                                |
| ☆ 企业管理 ~        |                            |                                                |
| 回 项目管理          | 工资保证全信息                    |                                                |
| ♀ 实名管理对象      > | * 所屬项目: JT07590215-接口则试项目  | * 工资保证金附件:                                     |
| & 劳务管理 🗸 🗸      |                            |                                                |
| 田 考勤管理 🛛 🗸 🗸    | •                          | 点击或者拖动文件到此区域上传<br>支持单个或批量上传 严格禁止上传无关文件         |
| ☆ 分账管理 ▲        | 选择项目名称                     |                                                |
| 工资专户管理          |                            |                                                |
| 保证金管理           | 按要求上传PDF格式附件,              | ,附件包括两大类:                                      |
| 工资拨付款管理         | 1. 现金缴存工人工资保证:<br>银行回执归描件。 | 金上传的文件:湛江市工资支付保证金专用存入申报表扫描件、工资保证金专用账户管理协议书扫描件、 |
| 工资管理            | 2. 保西撤交保证金上传的3             | 文件:湛江市工资支付保证金保密备案表扫描件、保险合同扫描件、保函(保险凭证)扫描件      |
| 工资附件表           |                            |                                                |
|                 |                            |                                                |
|                 |                            |                                                |
|                 |                            | PDF文件上传完毕,点击保存                                 |
|                 |                            |                                                |
|                 | 保存                         |                                                |

选择需要对应的项目名称,点击右边窗口,需要上传相关附件,附件有两份:

- 现金缴存工人工资保证金上传的文件:"湛江市工资支付保证金专用存入申报表扫描"、"工资保证金专用账户管理协议扫描"、"银行回执扫描"。将这三份文件合并成 一份 PDF 格式按步骤上传。(样板见下图 1):
- 保函缴交保证金上传的文件:"湛江市工资支付保证金保函备案表"、"保险合同"、"保
  函(保险凭证)" 将这三份文件合并成一份 PDF 格式按步骤上传。(样板见下图 2):

#### 样板图1

#### 样板见图 2

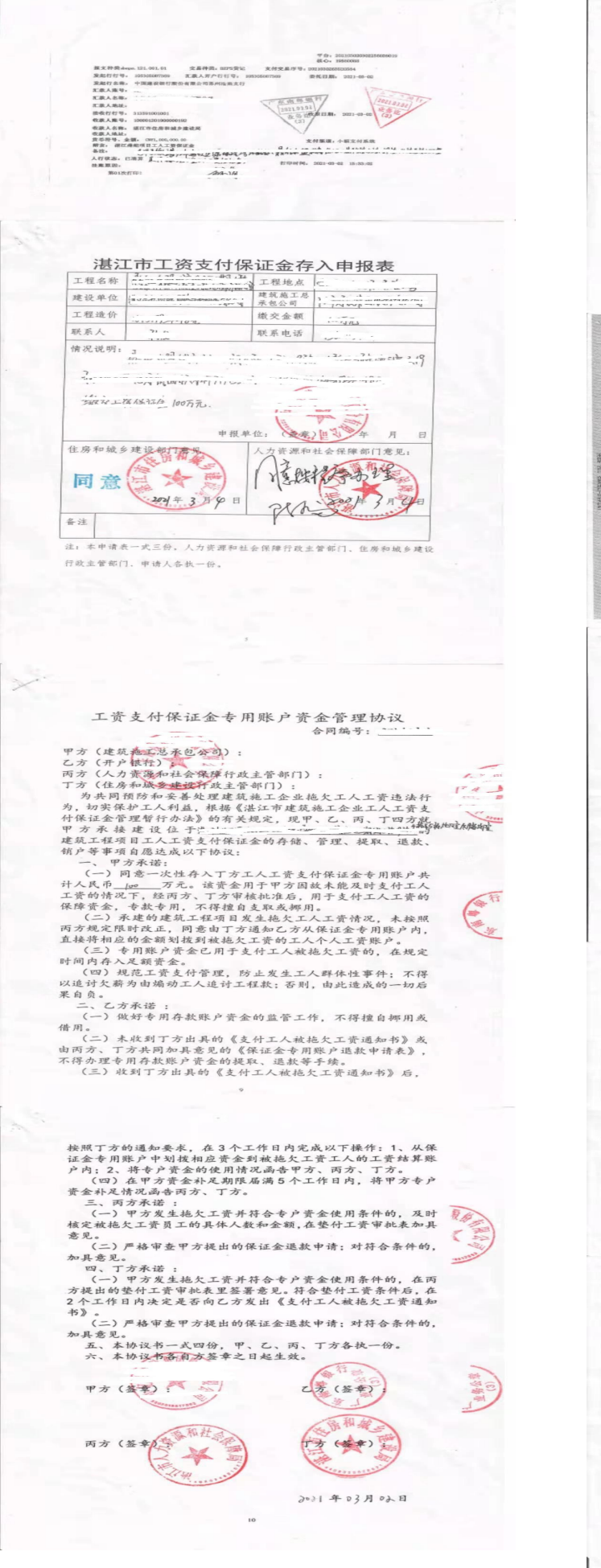

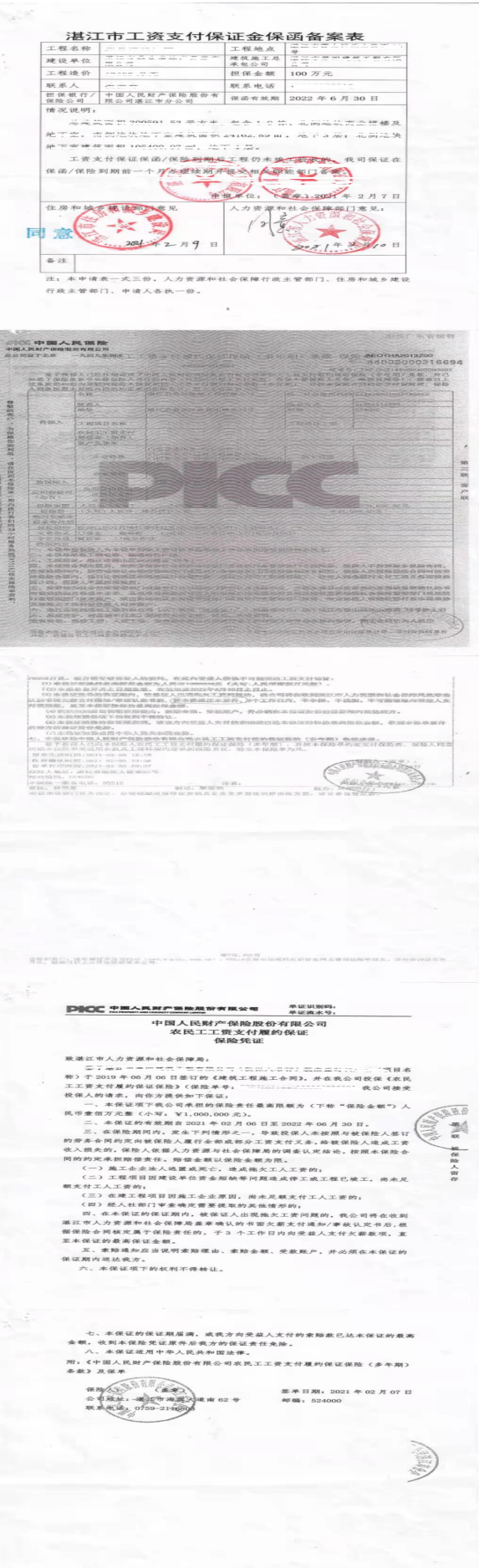

成功上传的后资料,会如下图显示在文件区域。

| 🙋 湛江市建筑    |                                                 |
|------------|-------------------------------------------------|
| 〇 平台看板     | △ / 分账管理 / 新増工资保证金                              |
| 四 项目分布     | 工资保证金                                           |
| ☆ 企业管理 ~   |                                                 |
| 凹 项目管理     |                                                 |
| A 实名管理对象 ~ | * 所属項目: 」1707590215-接口则试项目 🗸 * 工资保证金附件:         |
| 众 劳务管理   ✓ |                                                 |
|            | 点 <b>口动者加利文计到山区域上传</b><br>支持单个或批量上传。严倍蒙止上传无关文件。 |
| 工资专户管理     | @ 工人工资保证会现金逾款模板(1).pdf                          |
| 保证金管理      |                                                 |
| 工资拨付款管理    | 悠"工人工资保证会现全物款的DDE文件"                            |
| 工资管理       |                                                 |
| 工资附件表      |                                                 |
|            | 文件上传成功后,回出现此提示                                  |
|            |                                                 |
|            |                                                 |
|            |                                                 |
|            | ( <i>Q p</i>                                    |

7. 工资拨付款管理,通过此功能,可以多次增加工资拨付记录:

| 🙋 湛江市建筑      | 人管理服务信息平台          |           |         |      | ¢   | 📄 接口测试项目超级管理员 |
|--------------|--------------------|-----------|---------|------|-----|---------------|
| ◎ 平台看板       | ☆ / 分账管理 / 工资款拨付管理 |           |         |      |     |               |
| 囚 项目分布       | 工资拨付款列表            |           |         |      |     |               |
| ☆ 企业管理 ✓     |                    |           |         |      |     |               |
| 凹 项目管理       | 项目名称: 项目名称         | Q 査询 C 重置 |         |      |     |               |
| 久 实名管理对象 く   | + 新增工资拨付款          |           |         |      |     |               |
| 久 劳务管理 🛛 🗸 🗸 | 项目名称               | 拨款企业      | 收款企业 金額 | 交易时间 | 交易号 | 操作            |
| 田 考勤管理 ~     |                    |           |         |      |     |               |
| ☆ 分账管理 ▲     | -                  |           |         |      |     |               |
| 工资专户管理       | 步骤2:点击"新增工资        | 我付款"      | 数据      |      |     |               |
| 保证金管理        |                    |           |         |      |     |               |
| 工资拨付款管理      |                    |           |         |      |     |               |
| 工資管理         |                    |           |         |      |     |               |
| 工资附件表        | X                  |           |         |      |     |               |
| ∂ 关于我们       | 步骤1:点击"工资拨付款管理"    |           |         |      |     |               |
|              |                    |           |         |      |     |               |
|              |                    |           |         |      |     |               |
|              |                    |           |         |      |     |               |
|              |                    |           |         |      |     |               |

| 🕢 湛江市建筑工       | 人管理服务信息平台       |                              |                 |              | ¢ (        | 接口测试项目超级管理员 |  |
|----------------|-----------------|------------------------------|-----------------|--------------|------------|-------------|--|
| ◎ 平台看板         |                 | △ / 分账管理 / 工资款拨付管理 / 修改工资款发付 |                 |              |            |             |  |
| 四 项目分布         | 工资款拨付           |                              |                 |              |            |             |  |
| ☆ 企业管理 ~       |                 |                              |                 |              |            |             |  |
| 四 项目管理         | 工资款拨付信息         |                              |                 |              |            |             |  |
| A 实名管理对象 🛛 🗸 🗸 | *所屬项目:          | JT07590215-接口测试项目 选择项目名称 ✓   | *拨款企业:          | 万威集团         | 填写银行汇款水单上的 | 的付款企业       |  |
| 糸 劳务管理 🗸 🗸 🗸   | * 收款企业:         | 长航工程有限公司 填写银行汇款水单上的收款企业      | *拨款企业统一社会信用代码码: | 1234567890   |            |             |  |
| 田 考勤管理 🛛 🗸 🗸   | * 收款企业统一社会信用代码: | 1234567890                   | * 拨款金额:         | 1000000      | 按照水单上的金额填置 | 5           |  |
| 血分账管理 ·        | 交易时间:           |                              | * 流水号:          | 111111111111 | 植定组织汇款水的上  | 的态目达水县      |  |
| 工资专户管理         |                 | 按照银行汇款水单工的交易时间<br>13:06:57 〇 |                 |              | 項与取17上秋小牛工 | 山文初加小人子     |  |
| 保证金管理          |                 |                              |                 |              |            |             |  |
| 工资拨付款管理        |                 |                              |                 |              |            |             |  |
| 工资管理           |                 |                              |                 |              |            |             |  |
| 工资附件表          |                 | 以上资料                         | 4填写完毕,核对无误后点击保  | 存即可生成一       | 条工资拨付记录    |             |  |
| シ 关于我们         |                 |                              |                 |              |            |             |  |
|                |                 |                              |                 |              |            |             |  |
|                |                 |                              |                 |              |            |             |  |
|                |                 |                              |                 |              |            |             |  |
|                |                 | 保存                           |                 |              |            |             |  |

| 🕘 湛江市建筑                | [人管理服务信息平台         |                |           |         |                        |                | 超级管理员 |
|------------------------|--------------------|----------------|-----------|---------|------------------------|----------------|-------|
| ② 平台看板                 | △ / 分账管理 / 工资款拨付管理 |                |           |         |                        |                |       |
| 四 项目分布                 | 工资拨付款列表            |                |           |         |                        |                |       |
| ☆ 企业管理 ✓               |                    |                |           |         |                        |                |       |
| 凹 项目管理                 | 项目名称: 项目名称         | Q 査询 C 重置      |           |         |                        |                |       |
| ♀ 实名管理对象 →             | + 新增工资拨付款          |                |           |         |                        |                |       |
| A、劳 <del>务管理</del> 、 、 | 项目名称               | 拨款企业           | 收款企业      | 金额      | 交易时间                   | 交易号 操作         |       |
| 田 考勤管理 🛛 🗸 🗸           | 接口测试项目             | 万威集团           | 长航工程有限公司  | 1000000 | 2021-04-01<br>01:06:57 | 11111111111    | 改     |
| 血 分账管理 ·               | 4                  | 1              |           |         |                        |                | *     |
| 工资专户管理                 |                    |                |           |         | 共                      | 条记录 < 1 > 10条/ | 页 >   |
| 保证金管理                  | 新增工资拨付款成功后会产生      | 一条记录,项目可以根据实际拨 | 时次数增加相应记录 |         |                        |                |       |
| 工资拨付款管理                |                    |                |           |         | 占丰山                    | 北京山水市三哥进行修改    |       |
| 工资管理                   |                    |                |           |         | жши                    |                |       |
| 工资附件表                  |                    |                |           |         |                        |                |       |
| ∂ 关于我们                 |                    |                |           |         |                        |                |       |
|                        |                    |                |           |         |                        |                |       |
|                        |                    |                |           |         |                        |                |       |
|                        |                    |                |           |         |                        |                |       |
|                        |                    |                |           |         |                        |                |       |

## 8. 工资管理(新增工资表)

| 🙋 湛江市建        | 筑工人管理服务信息平台                                                                                                    |                 |            |          |      |     |                | ۵            | <b>9</b> # | 口测试项目超级管理员 |
|---------------|----------------------------------------------------------------------------------------------------|-----------------|------------|----------|------|-----|----------------|--------------|------------|------------|
| ② 平台看板        | △ / 分账管理 / 工资管理                                                                                                    |                 |            |          |      |     |                |              |            |            |
| 四 项目分布        | 工资管理                                                                                                    |                 |            |          |      |     |                |              |            |            |
| 命 企业管理        | •                                                                                                    |                 |            |          |      |     |                |              |            |            |
| 四 项目管理        | 所属项目名称: 所属项目名称                                                                                                    | F               | 份: 月份      |          |      |     | <b>査询</b> C 重要 | E.           |            |            |
| A 实名管理对象      | ★ # 新增工资表                                                                                                    |                 |            |          |      |     |                |              |            |            |
| み 劳务管理        |                                                                                                    | 日期 应发放工资        | 未发放工资      | 实际发放工资   | 财务主管 | 记账人 | 制表人            | 审核人          | 导出次数       | 修改次数       |
| 田 考勤管理        | ★ 接口测试项目 2021 年 (1) 月工资表                                                                                                    | 2021年1月 ¥ 400.0 | 0 ¥-100.00 | ¥ 500.00 | 王强   | 王经  | 李刚             | 李伟           | 5          | 4          |
| <b>金 分账管理</b> | *                                                                                                    |                 |            |          |      |     |                |              |            | (1000000)  |
| 工资专户管理        |                                                                                                    |                 |            |          |      |     |                | · 其 1號记求 _ < |            | 10 祭/贞 ∨   |
| 保证金管理         |                                                                                                    | 步骤4:黑面机增工页衣     |            |          |      |     |                |              |            |            |
| 工资拨付款管理       |                                                                                                    |                 |            |          |      |     |                |              |            |            |
| 工资管理          |                                                                                                    |                 |            |          |      |     |                |              |            |            |
| 工资附件表         |                                                                                                    |                 |            |          |      |     |                |              |            |            |
|               | 步骤1:点击工资管理                                                                                                    |                 |            |          |      |     |                |              |            |            |
|               | for the second state of the second state of th |                 |            |          |      |     |                |              |            |            |
|               |                                                                                                    |                 |            |          |      |     |                |              |            |            |
|               |                                                                                                    |                 |            |          |      |     |                |              |            |            |
|               |                                                                                                    |                 |            |          |      |     |                |              |            |            |

|                                                                                                    |                                              |                       |                           | _  |
|----------------------------------------------------------------------------------------------------|----------------------------------------------|-----------------------|---------------------------|----|
| ② 平台看板                                                                                                    | ☆ / 分账管理 / 新増工资表                             |                       |                           |    |
| 四 项目分布                                                                                                    | 2021年4月工资表                                   |                       |                           |    |
| ☆ 企业管理 ~                                                                                                    |                                              |                       |                           |    |
| 回 项目管理                                                                                                    | 工资表信息                                        |                       |                           |    |
| A 实名管理对象 ·                                                                                                    |                                              | *月份: 2021-04 (日本)     | * 所屬項目: JT07590215-接口则试项目 |    |
| 久 劳务管理 🛛 🗸                                                                                                    |                                              |                       |                           | l, |
| 田 考勤管理 🛛 🗸 🗸                                                                                                   |                                              | •                     | 4                         |    |
| 血 分账管理 ·                                                                                                    |                                              |                       | <b>进择船屋顶</b> 户            |    |
| 工资专户管理                                                                                                    |                                              | 选择需要填制工资表的月份          | 赵拜州、禹贝曰                   |    |
| 保证金管理                                                                                                    |                                              |                       |                           |    |
| 工资拨付款管理                                                                                                    |                                              |                       |                           |    |
| 工资管理                                                                                                    |                                              |                       |                           |    |
| 工资附件表                                                                                                    |                                              |                       |                           |    |
| ∂ 关于我们                                                                                                    |                                              | 选择完需要填制工资表的月份和所属项目后点击 | 保存,系统会自动生成工资表模板供下载        |    |
|                                                                                                    |                                              | 1                     |                           |    |
|                                                                                                    |                                              |                       |                           |    |
|                                                                                                    |                                              | 保存                    |                           |    |
| and a second second second second second second second second second second second second second second second | and any set all a loss instanting a loss may |                       |                           |    |

| 🕢 湛江市建筑工     | 人管理服务信息平台              |         |          |          |          |      |     |     | ¢       | <b>e</b> # | 口测试项目超 | 級管理员 |
|--------------|------------------------|---------|----------|----------|----------|------|-----|-----|---------|------------|--------|------|
| ◎ 平台看板       | △ / 分账管理 / 工资管理        |         |          |          |          |      |     |     |         |            |        |      |
| 四 项目分布       | 工资管理                   |         |          |          |          |      |     |     |         |            |        |      |
| ☆ 企业管理 ~     |                        |         |          |          |          |      |     |     |         |            |        |      |
| 回 项目管理       | 所属项目名称: 所属项目名称         |         | 月份:      | 月份       |          |      |     |     |         |            |        |      |
| A 实名管理対象 🛛 👻 | + 新增工资表                |         |          |          |          |      |     |     |         |            |        |      |
| 久 劳务管理 🛛 🗸 🗸 | 工资表                    | 日期      | 应发放工资    | 未发放工资    | 实际发放工资   | 财务主管 | 记账人 | 制表人 | 审核人     | 导出次数       | 修改次数   |      |
| 田 考勤管理 ~     | 接口测试项目 2021 年 (1)月工资表  | 2021年1月 | ¥ 400.00 | ¥-100.00 | ¥ 500.00 | 王强   | 王经  | 李刚  | 李伟      | 5          | 4      |      |
| 血分账管理 ·      | 接口测试项目 2021 年 (4) 月上资表 | 2021年4月 | ¥ 0.00   | ¥ 0.00   | ¥ 0.00   |      |     |     |         | 0          | 0      | ÷    |
| 工资专户管理       |                        |         | X.       |          |          |      |     |     | 共2条记录 < | 1 >        | 10 条/页 | ~    |
| 保证金管理        |                        |         | N        |          |          |      |     |     |         |            |        |      |
| 工资拨付款管理      |                        |         | 4月份]     | 资表生成     |          |      |     |     |         |            |        |      |
| 工资管理         |                        |         |          |          |          |      |     |     |         |            |        |      |
| 工资附件表        |                        |         |          |          |          |      |     |     |         |            |        |      |
| ∂ 关于我们       |                        |         |          |          |          |      |     |     |         |            |        |      |
|              |                        |         |          |          |          |      |     |     |         |            |        |      |
|              |                        |         |          |          |          |      |     |     |         |            |        |      |
|              |                        |         |          |          |          |      |     |     |         |            |        |      |
|              |                        |         |          |          |          |      |     |     |         |            |        |      |

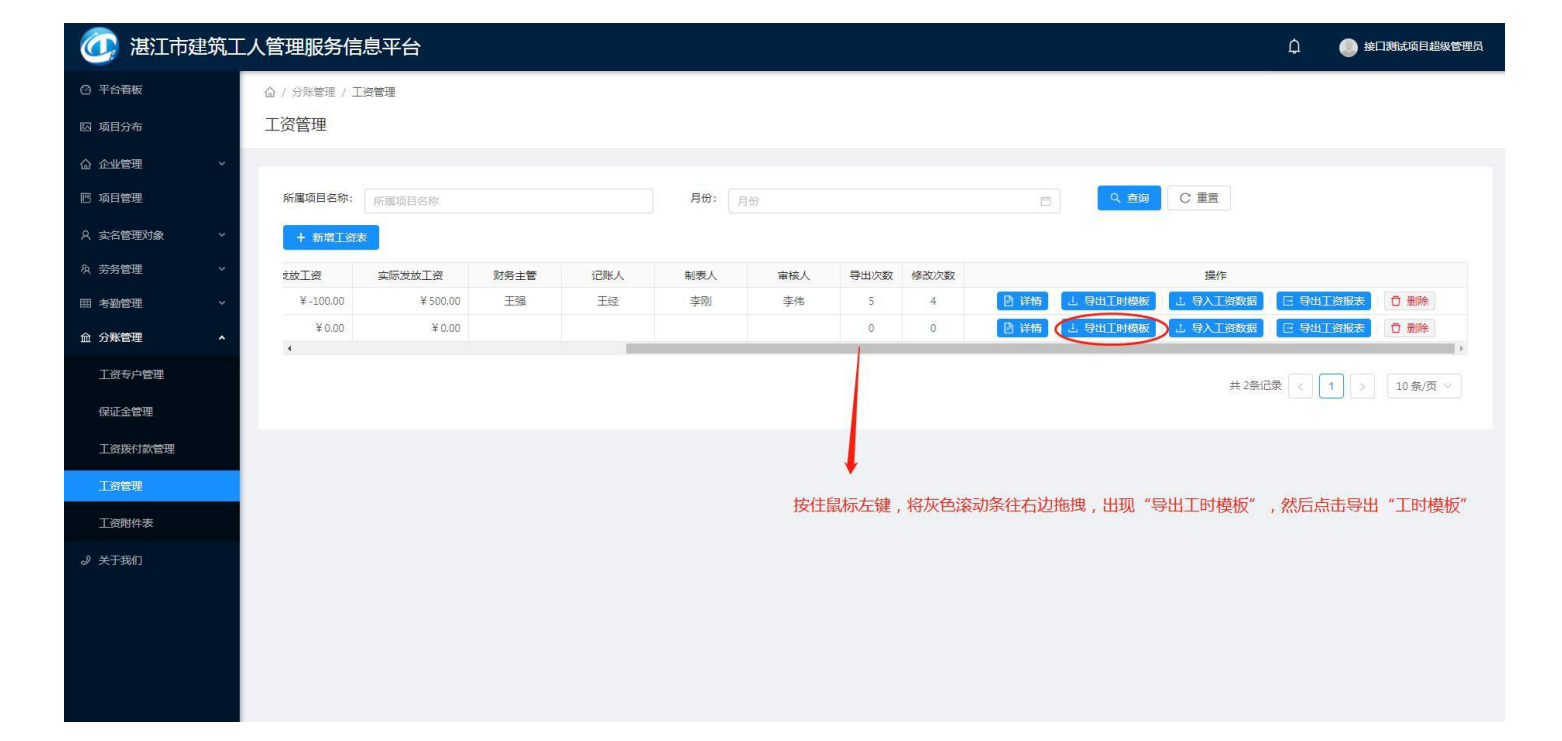

| 🕢 湛江市建筑工     | 人管理服务信       | 息平台      |      |                                                                |                        |                      |
|--------------|--------------|----------|------|----------------------------------------------------------------|------------------------|----------------------|
| ◎ 平台看板       | ☆ / 分账管理 / Ⅰ | 资管理      |      |                                                                |                        |                      |
| 四 项目分布       | 工资管理         |          |      |                                                                |                        |                      |
| ○            |              |          |      |                                                                |                        |                      |
| 四 项目管理       | 所属项目名称:      | 所願项目名称   |      | 月份: 月份:                                                        | 白の一般の変形の               |                      |
| ○ 久 実名管理対象 → | + 新増工资       | ŧ        |      |                                                                |                        |                      |
| 魚 劳务管理 🛛 👻   | 支放工资         | 实际发放工资   | 财务主管 | 新建下载任务                                                         | 操作                     |                      |
| Ⅲ考勤管理 >      | ¥-100.00     | ¥ 500.00 | 王强   | 网址: blob:http://www.zjzhgd.cn/528d875c-e703-43e5-a2fc-8774     | 详情 <1 导出工时模板 <1 导入工资数据 | E 导出工资报表 <b>① 删除</b> |
| 血 分账管理 ·     | ¥ 0.00       | ¥ 0.00   |      | 名称: 上资表_20210419134623.xisx 10.27 KB                           | 洋情 よ 导出工时模板 よ 导入工资数据   | □ 导出工资报表 □ 删除        |
| 工资专户管理       |              |          |      | N数例: -{Users/Administrator/Desktop 题: /2.28 OB ● 通過<br>首時打开 取道 | 共 2祭记                  | 辰 < 1 > 10 条/页 ×     |
| 保证金管理        |              |          |      |                                                                |                        |                      |
| 工资拨付款管理      |              |          |      |                                                                |                        |                      |
| 工资管理         |              |          |      |                                                                |                        |                      |
| 工资附件表        |              |          |      | 点击"垦出工时横板后" 系统会白动建                                             | 立下载任务 占击下载即可           |                      |
| ∂ 关于我们       |              |          |      |                                                                |                        |                      |
|              |              |          |      |                                                                |                        |                      |
|              |              |          |      |                                                                |                        |                      |
|              |              |          |      |                                                                |                        |                      |
|              |              |          |      |                                                                |                        |                      |
|              |              |          |      |                                                                |                        |                      |

由于所下载的工时模板,里面有指定月份中所有工人的考勤信息,信息容量比较大,系 统需要时间统计,所以切勿重复点击"导出工时模板",点击一次然后等待,直至出现下 载提示弹窗。点击"下载",将工资表下载到电脑上。

项目根据实际工人工资情况,填写下载好的工资表

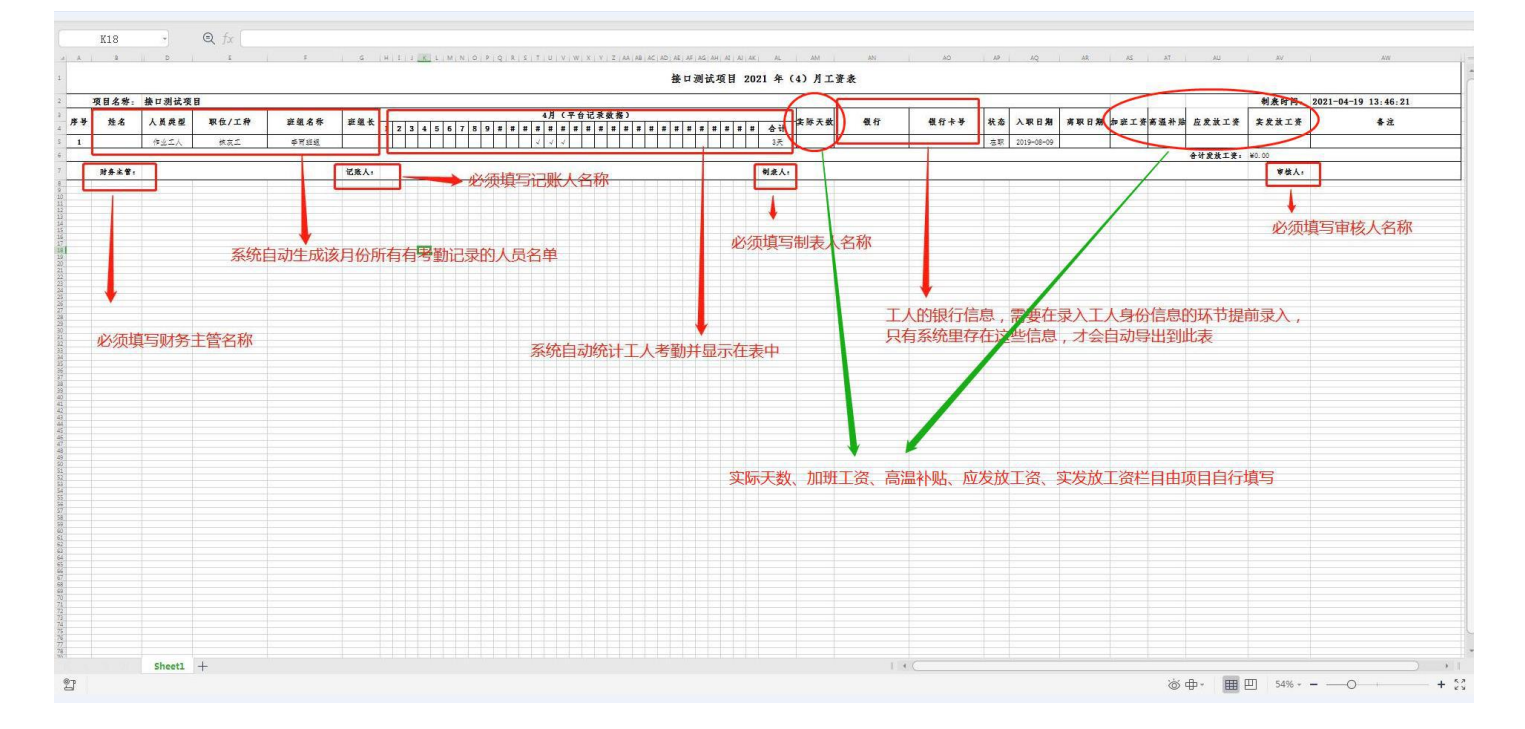

工资表填写完毕后,保存文件,然后按照下面步骤上传填写好的工资表到平台:

| 🙋 湛江市建筑工     | 人管理服务信       | 息平台      |      |     |       |     |      |      |          |        |                    | ¢    | 🧶 接口測试项目超级  | 管理员 |
|--------------|--------------|----------|------|-----|-------|-----|------|------|----------|--------|--------------------|------|-------------|-----|
| ② 平台看板       | ☆ / 分账管理 / エ | 资管理      |      |     |       |     |      |      |          |        |                    |      |             |     |
| 四 项目分布       | 工资管理         |          |      |     |       |     |      |      |          |        |                    |      |             |     |
| ☆ 企业管理 ~     |              |          |      |     |       |     |      |      |          |        |                    |      |             |     |
| 凹 项目管理       | 所属项目名称:      | 所属项目名称   |      |     | 月份: 月 | 1份  |      |      | Ħ        | く 査询   | C 重置               |      |             |     |
| A 实名管理对象 ~   | + 新增工资表      | t,       |      |     |       |     |      |      |          |        |                    |      |             |     |
| 久 劳务管理 🛛 🗸 🗸 | 就放工资         | 实际发放工资   | 财务主管 | 记账人 | 制表人   | 审核人 | 导出次数 | 修改次数 |          |        | 操作                 |      |             |     |
| Ⅲ 考勤管理 ~     | ¥-100.00     | ¥ 500.00 | 王强   | 王经  | 李刚    | 李伟  | 5    | 4    | ● 详情 🛛 🕹 | 导出工时模板 | 上 导入工资数据           | 日合田  | 资报表 自删除     |     |
| 血 分账管理 ·     | ¥ 0.00       | ¥ 0.00   |      |     |       |     | 0    | 0    | 译情 上     | 导出工时模板 | <b>士 导入工资数据</b>    | 日春湖王 | 资报表 自删除     |     |
| 工资专户管理       |              |          |      |     |       |     |      |      |          | /      | <b>,</b><br>共 2条ii |      | 1 > 10条/页 ~ |     |
| 保证金管理        |              |          |      |     |       |     |      |      | /        |        |                    |      |             |     |
| 工资拨付款管理      |              |          |      |     |       |     |      |      |          |        |                    |      |             |     |
| 工资管理         |              |          |      |     |       |     |      | 点击导入 | 工资数据,将均  | 真写好的工资 | 發表上传               |      |             |     |
| 工资附件表        |              |          |      |     |       |     |      |      |          |        |                    |      |             |     |
| ∂ 关于我们       |              |          |      |     |       |     |      |      |          |        |                    |      |             |     |
|              |              |          |      |     |       |     |      |      |          |        |                    |      |             |     |
|              |              |          |      |     |       |     |      |      |          |        |                    |      |             |     |
|              |              |          |      |     |       |     |      |      |          |        |                    |      |             |     |
|              |              |          |      |     |       |     |      |      |          |        |                    |      |             |     |

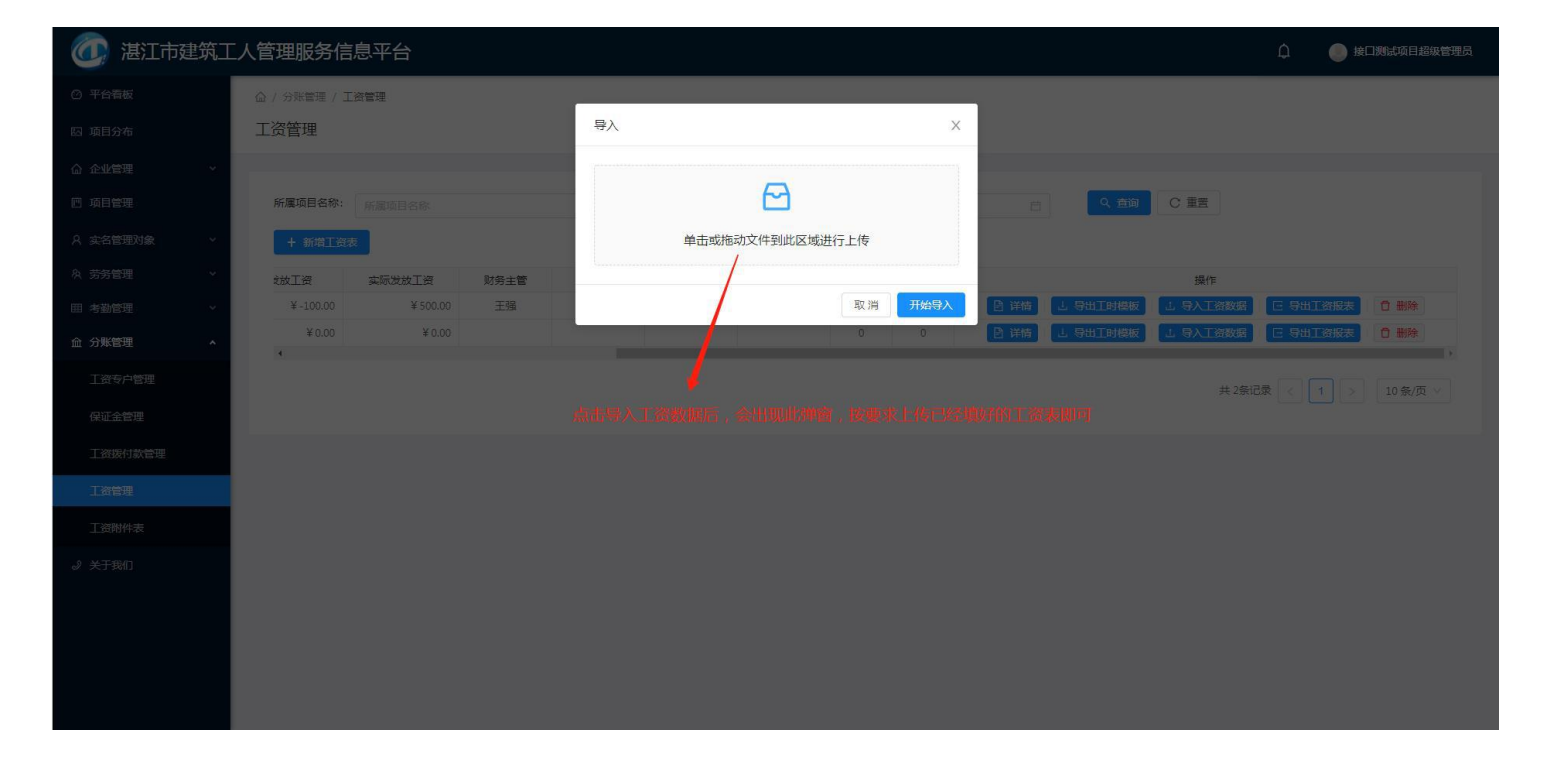

9. 工资附件表(项目通过此功能上传工人指纹签章的工资确认表,必须是 PDF 扫描件)

| 🕢 湛江市建筑工       | 人管理服务信息平台                                          | 🗘 💮 接口測試项目超级管理员            |
|----------------|----------------------------------------------------|----------------------------|
| ② 平台看板         | △ / 分账管理 / 工業表                                     |                            |
| 四 项目分布         | 工资附件表                                              |                            |
| ☆ 企业管理 ~       |                                                    |                            |
| 四 项目管理         | 項目名称: 项目名称: 项目名称: 〇〇 直向 〇〇 重置                      |                            |
| A 实名管理对象 🛛 🗸 🗸 | + 新端工资表                                            |                            |
| 灸 劳务管理 ∨       | 项目名称 工资表附件数                                        | 操作                         |
| ⊞考勤管理 ∽        |                                                    |                            |
| 血 分账管理 ·       |                                                    |                            |
| 工资专户管理         | 步骤2:点击新增工资表 留无数据                                   |                            |
| 保证金管理          |                                                    |                            |
| 工资拨付款管理        |                                                    |                            |
| 工资管理           |                                                    |                            |
| 工资附件表          |                                                    |                            |
| ● 关于我们         |                                                    |                            |
|                | 步骤↓:点击上资购件表                                        |                            |
|                |                                                    |                            |
|                |                                                    |                            |
|                |                                                    |                            |
| <u></u>        |                                                    |                            |
| ● ● 湛江市建筑上     | 人管理服务信息半台                                          |                            |
| (2) 半台看板       | △ / 分號管理 / 新埠工資表<br>〒 2074-01 04/4                 |                            |
| 四 项目分布         | 上贫端以附件                                             |                            |
| ☆ 企业管理 ✓       | 工资附件信息                                             |                            |
| 凹 项目管理         |                                                    |                            |
| A 实名管理对象 →     | * 工资所属月份: 2021-04 洗择月份 白 * 所属项目: JT07590215-接口购进项目 | 选择项目                       |
| 灸 劳务管理      >  | *所属斑组: 测试斑组 洗择斑组 > *工资确认表附件:                       |                            |
| Ⅲ考勤管理 ~        |                                                    |                            |
| ☆ 分账管理 ▲       | 点击或者施支持半个或状象上                                      | 动文件到此区域上传<br>专。严格禁止上传无关文件。 |
| 工资专户管理         |                                                    |                            |
| 保证金管理          |                                                    |                            |
| 工资拨付款管理        |                                                    |                            |
| 工资管理           |                                                    | 岛11-100丁次主 L/4             |
| 工资附件表          | 将坝日目行制作对的工资确认表(PDF文件),即空工入益指印                      | 哺队过的上资表工作                  |
| ∂ 关于我们         |                                                    |                            |
|                |                                                    |                            |
|                |                                                    |                            |
|                | → 工资表上传完毕,点击保存即可                                   |                            |
|                | 工资表上传完毕,点击保存即可                                     |                            |
|                | 工资表上传完毕,点击保存即可                                     |                            |

技术支持:珠海简通物联信息技术有限公司

咨询热线: 0759-2229373 18320356695